## blaulicht SMS

## Besondere Hinweise für die Nutzung mit Huawei

## Schritt 1: App-Einstellungen

Öffne die Einstellungen deines Huawei Smartphones und gehe in die App Verwaltung. Hier finden Sie die blaulichtSMS-App. In folgende Bereichen sind nun Einstellungen vorzunehmen:

- 1) Berechtigungen: Erlaube der App alle gelisteten Berechtigungen.
- 2) Benachrichtigungen: Hier aktivierst du für eine optimale Nutzung alle angeführten Punkte.
- **3)** Akkuverbrauch: Beim Akkuverbrauch ist es wichtig die App auch bei ausgeschalteten Bildschirm ausführen zu lassen.

| IoT 🔯                                | III 奈 "II1                      | 00 % 🗰 09:3 |
|--------------------------------------|---------------------------------|-------------|
|                                      | Anwendungsinfo                  |             |
| blaulich<br>Version2                 | tSMS<br>3.4                     |             |
| Deinstallie                          | Stoppen                         | erzwingen   |
| Speicher<br>28,79 MB Interner Sp     | eicher belegt                   |             |
| Datenverbrauch                       |                                 |             |
| Berechtigungen<br>Kamera, SMS, Speic | her und Telefon                 |             |
| Benachrichtigur                      | gen                             |             |
| Standardmäßig<br>Keine Standardeinst | öffnen<br>ellungen festgelegt   |             |
| Akkuverbrauch                        |                                 |             |
| Speicher<br>Durchschnittlich 520     | KB Speicher in letzten 3 Std. v | erbraucht > |
| $\bigtriangledown$                   | 0 [                             | ]           |

## Schritt 2: App-Manager

- 4) Klicke rechts unten auf dem Bildschirm auf das Viereck-Symbol, um die Übersicht der im Hintergrund geöffneten Apps zu sehen (= App-Manager).
- 5) Suche die blaulichtSMS App und wische dann diese nach unten. Mit diesem Vorgang erscheint ein Schloss-Symbol rechts oben bei der blaulichtSMS App. Ändere diese Einstellung nicht und lasse die App im Hintergrund geöffnet.

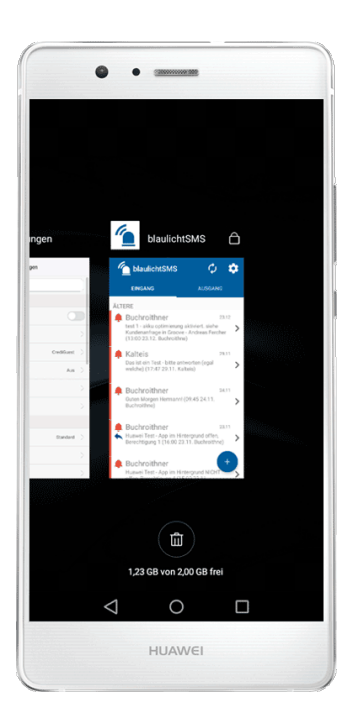